淮南市企业商户注册及预约购买口罩

操作手册

皖事通企业注册流程如下:

第一步:扫描二维码下载皖事通。

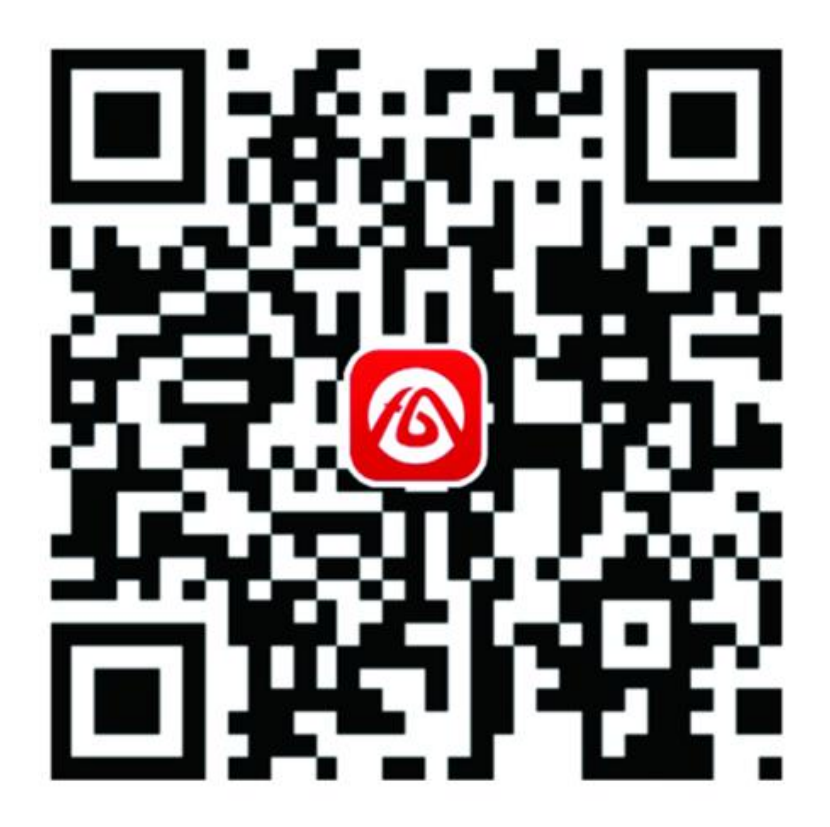

第二步:打开皖事通 APP, 左上角区域选择淮南市。

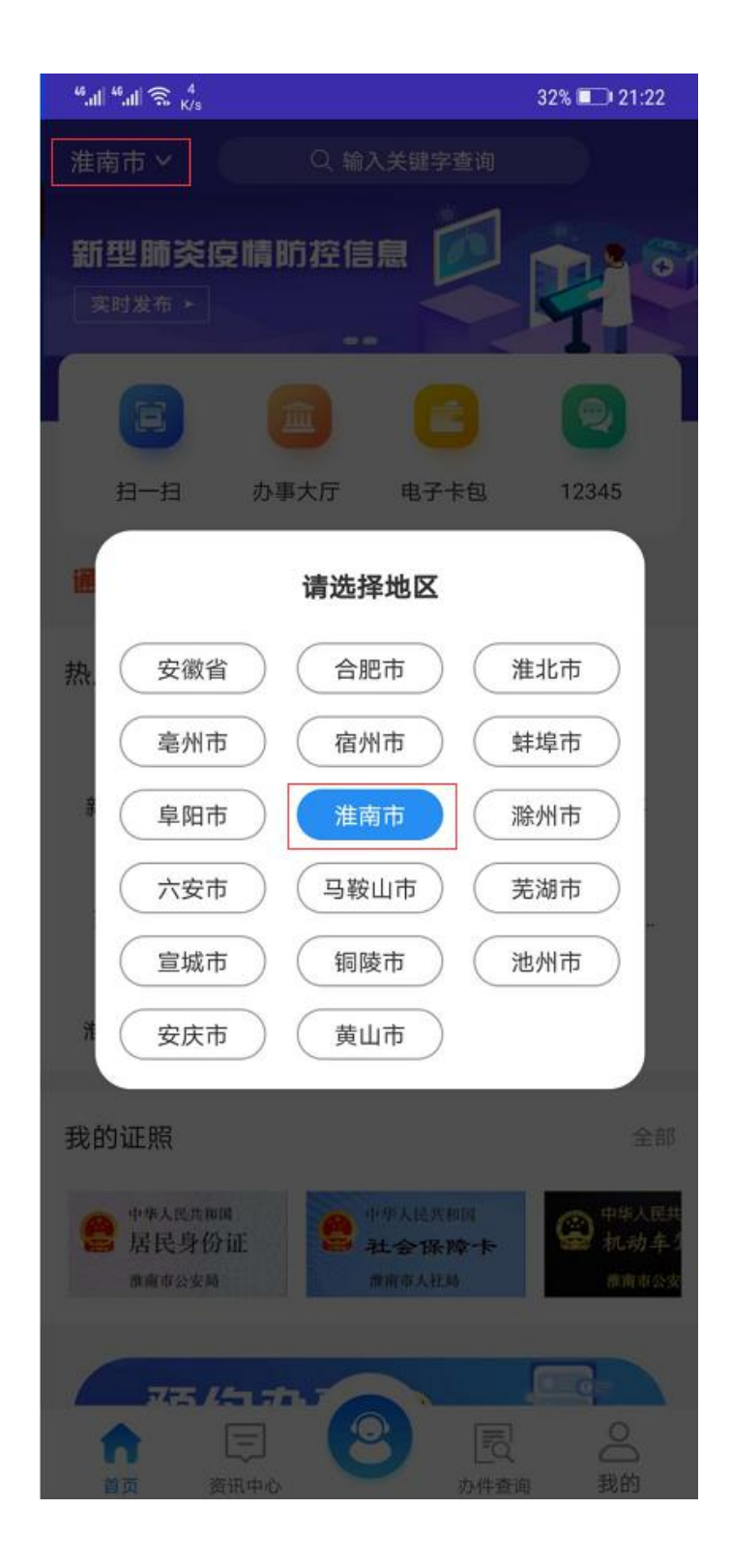

第三步:进入我的界面,点击注册按钮,进入注册界面。

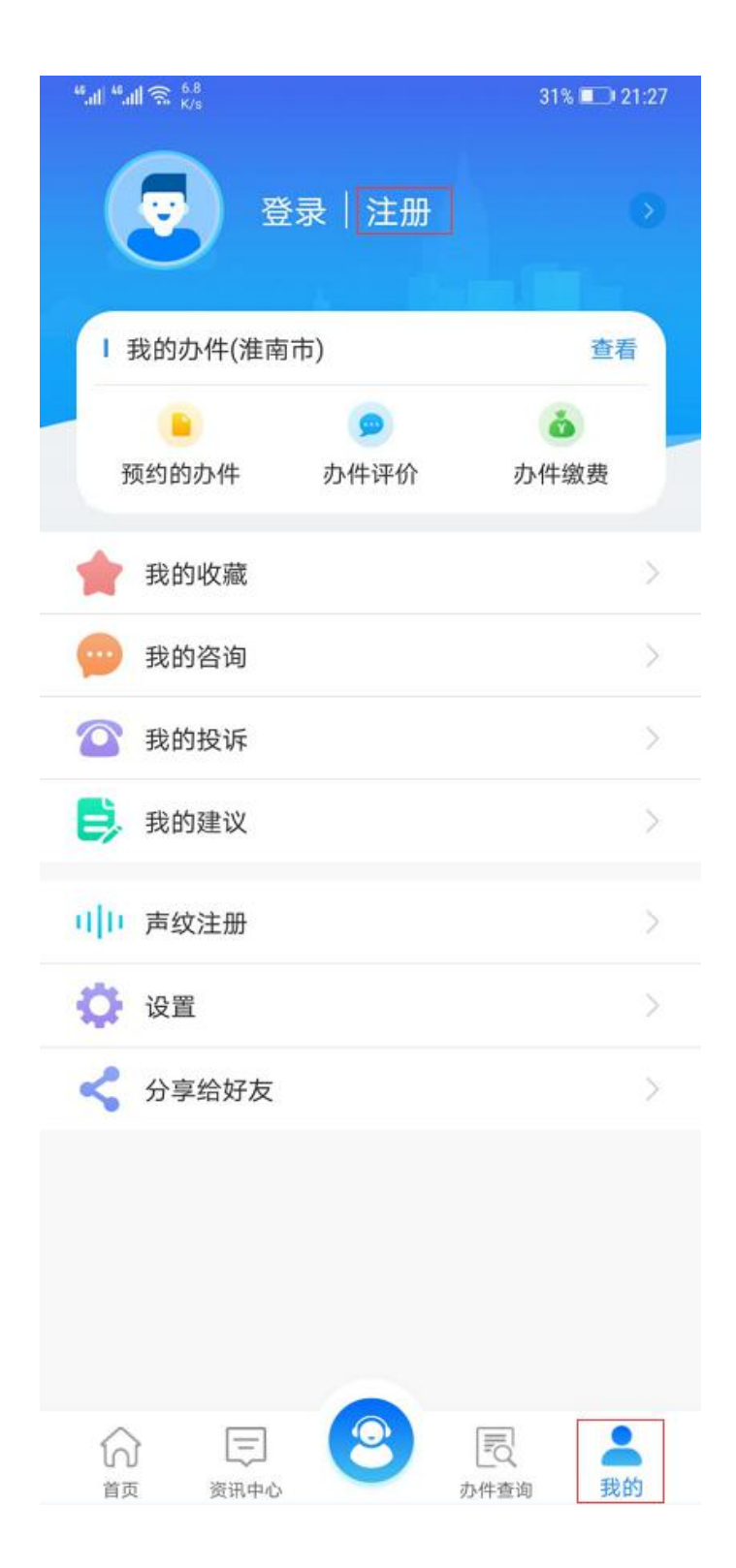

第四步:选择法人用户选项,点击注册按钮,进入注册界面。

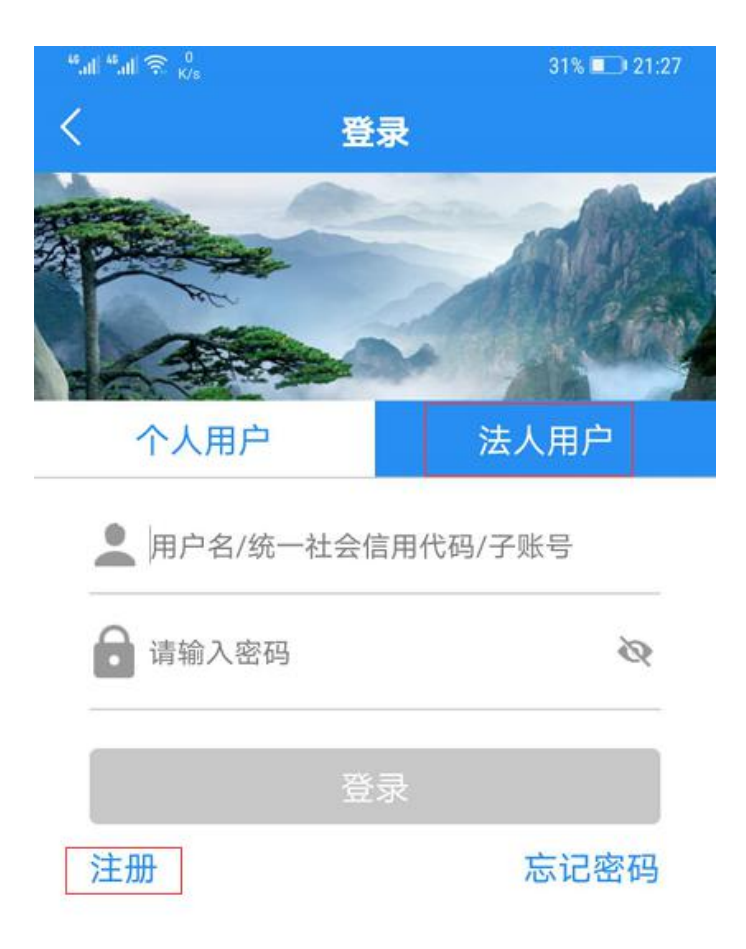

服务热线: 12345

第五步:选择用户身份进行注册,进入注册信息填写页,根据提示填写信息进入下一步,直至提交成功,完成注册,等待审核(审核时间预计需要1-2个工作日,请关注短信通知)。

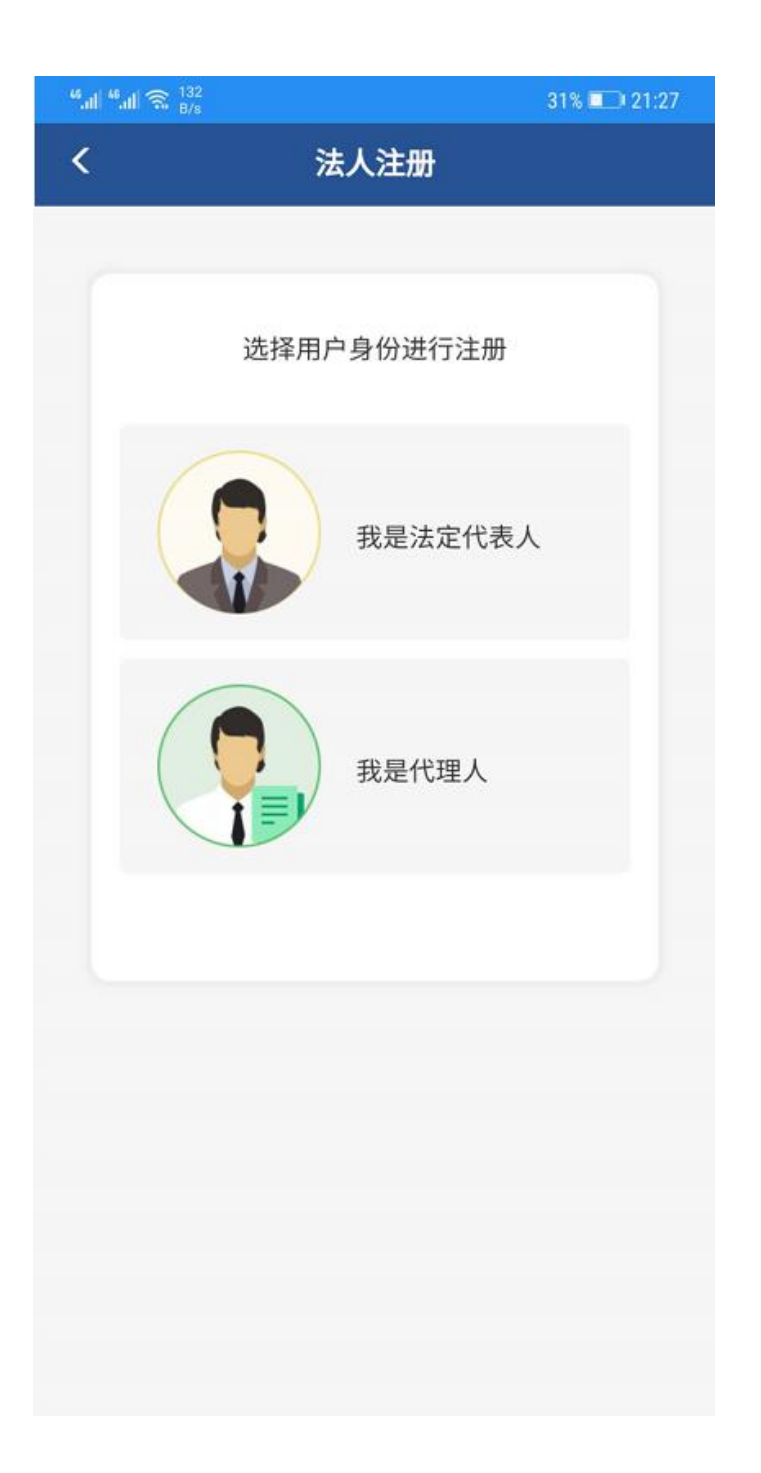

| "all "all 🙃 249<br>B/s |               | 31% 💷 21:27 |  |
|------------------------|---------------|-------------|--|
| <                      | < 法定代表人注册     |             |  |
|                        |               |             |  |
| 单位信息                   |               |             |  |
| 是否有统一社会                | 信用代码          | 有 >         |  |
| 统一社会信用代                | <b>码</b> 请输入统 | 一社会信用代码     |  |
| 单位名称                   |               | 请填写单位名称     |  |
| 法定代表人信息                |               |             |  |
| 证件类型                   |               | 身份证 >       |  |
| 证件号码                   | 请输入与证件上       | 一致的证件号码     |  |
| 姓名                     | 请输入           | 法定代表人姓名     |  |
| 性别                     |               | 请选择 >       |  |
| 民族                     |               | 请选择 >       |  |
| 账号信息                   |               |             |  |
| 用户名 字母                 | 开头/数字/下划线组成   | 自动生成        |  |
| 密码 8-20①               | 立:字母、数字、符号任   | 意两种组合 🝈     |  |
| 手机号                    | 请填写正确的手机号     | 获取验证码       |  |
| 短信验证码                  | 请输入验证码        |             |  |

| <sup>43,7</sup> 31% ■ |                |  |  |  |
|-----------------------|----------------|--|--|--|
| く代理人注册                |                |  |  |  |
|                       | -              |  |  |  |
| 单位信息                  |                |  |  |  |
| 是否有统一社会信用作            | 代码 有 >         |  |  |  |
| 统一社会信用代码              | 请输入统一社会信用代码    |  |  |  |
| 单位名称                  | 请填写单位名称        |  |  |  |
| 法定代表人信息               |                |  |  |  |
| 证件类型                  | 身份证 >          |  |  |  |
| 证件号码                  | 请输入与证件上一致的证件号码 |  |  |  |
| 姓名                    | 请输入法定代表人姓名     |  |  |  |
| 性别                    | 请选择 >          |  |  |  |
| 民族                    | 请选择 >          |  |  |  |
| 手机号                   | 请填写正确的手机号      |  |  |  |
| 🔽 阅读并同意《安徽省政          | 务服务网用户注册协议》    |  |  |  |

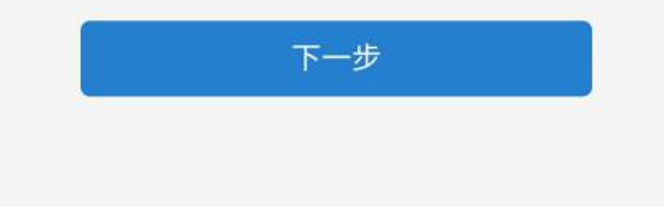

第一步:打开皖事通 APP, 左上角区域选择淮南市。

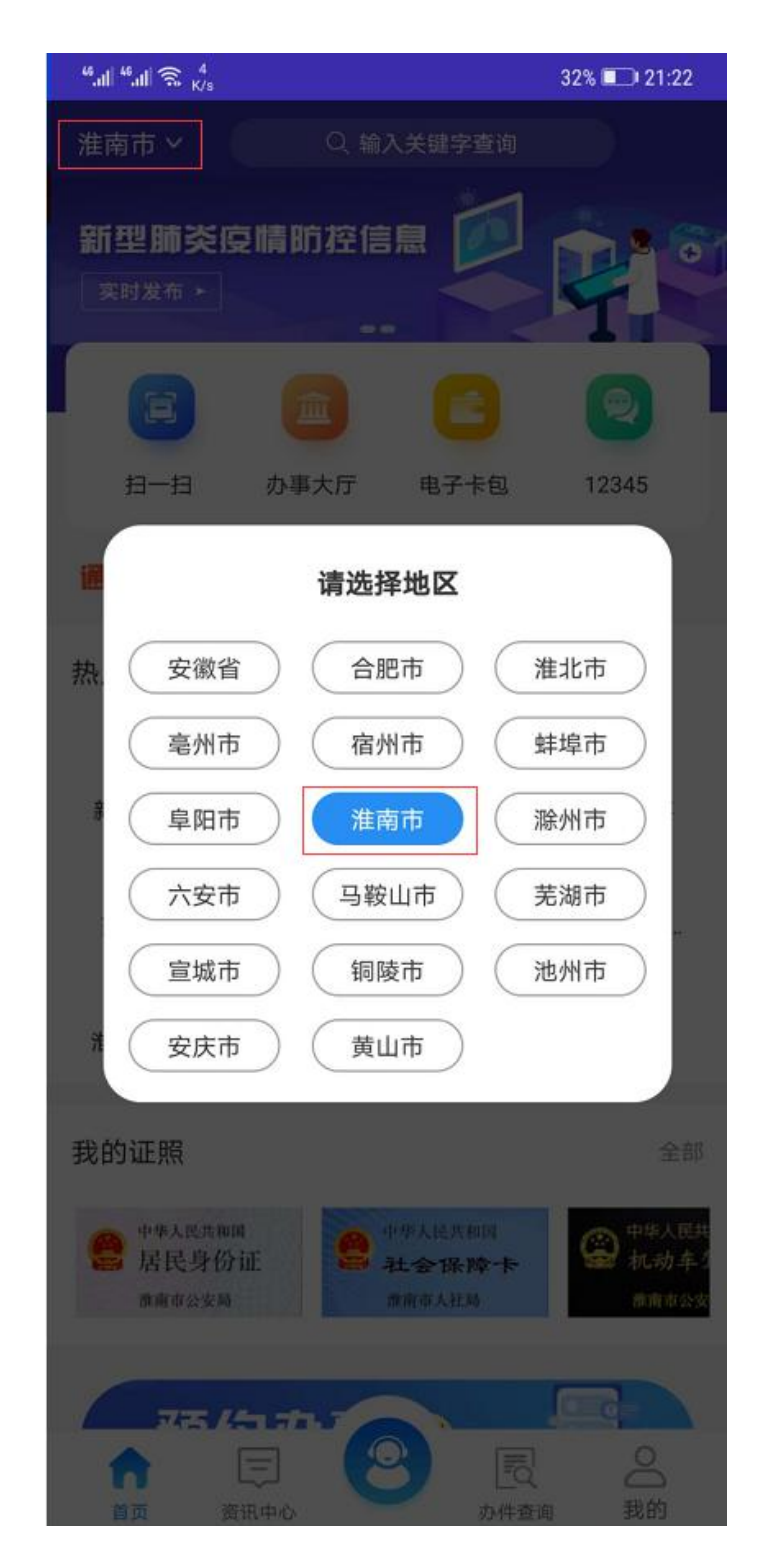

第二步:进入我的界面,点击登录按钮,进行登录。

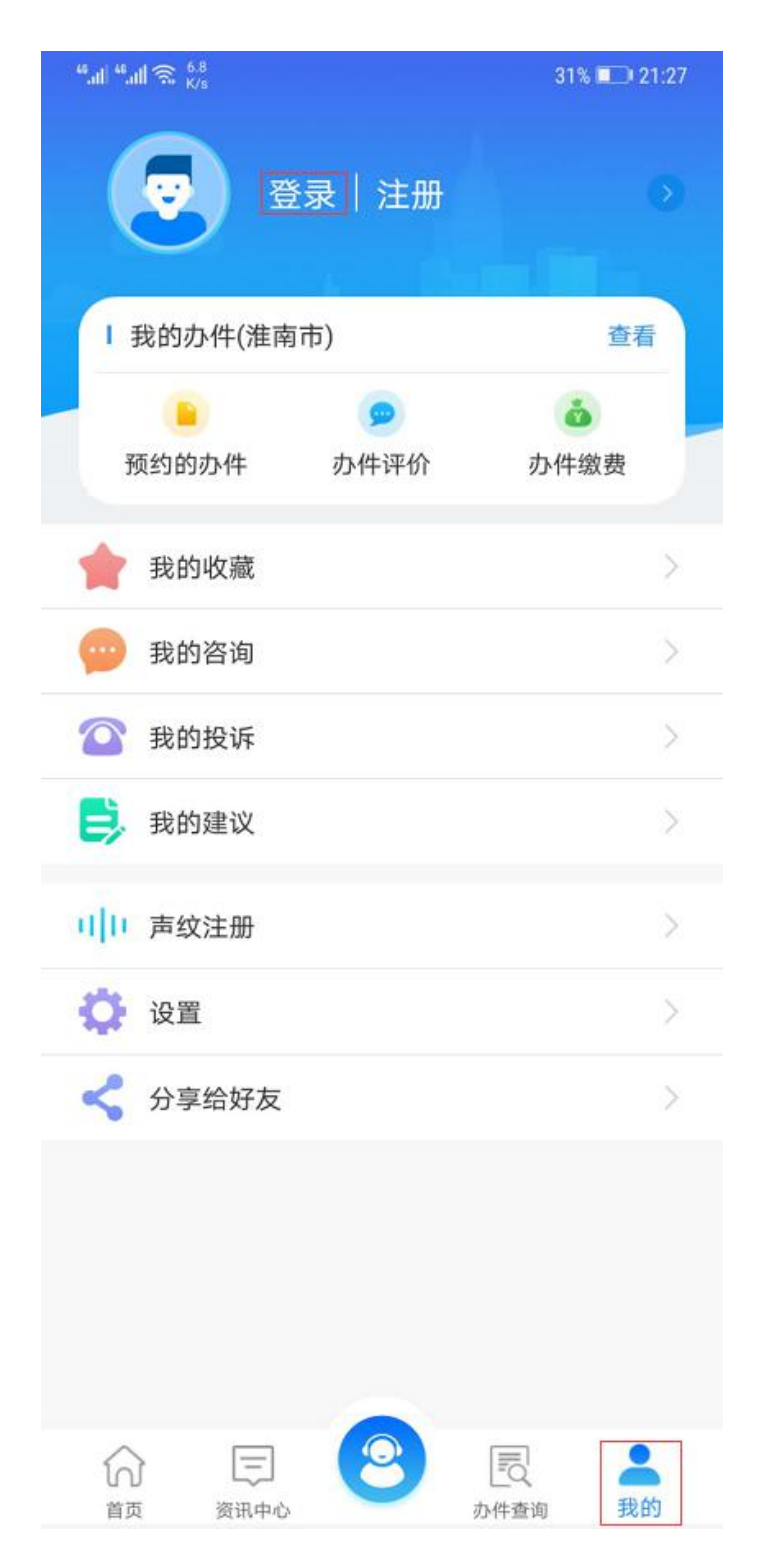

第三步:选择法人用户,输入账号密码,点击登录,进入皖事通首页。

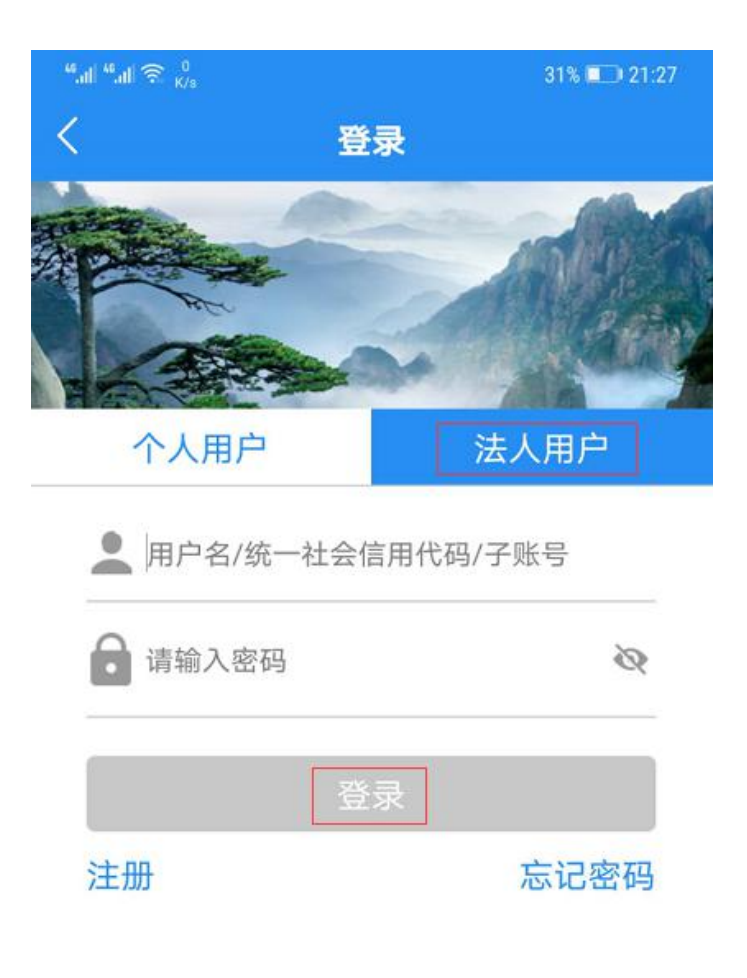

服务热线: 12345

第四步:找到"口罩预约购买"服务,点击进入功能界面。

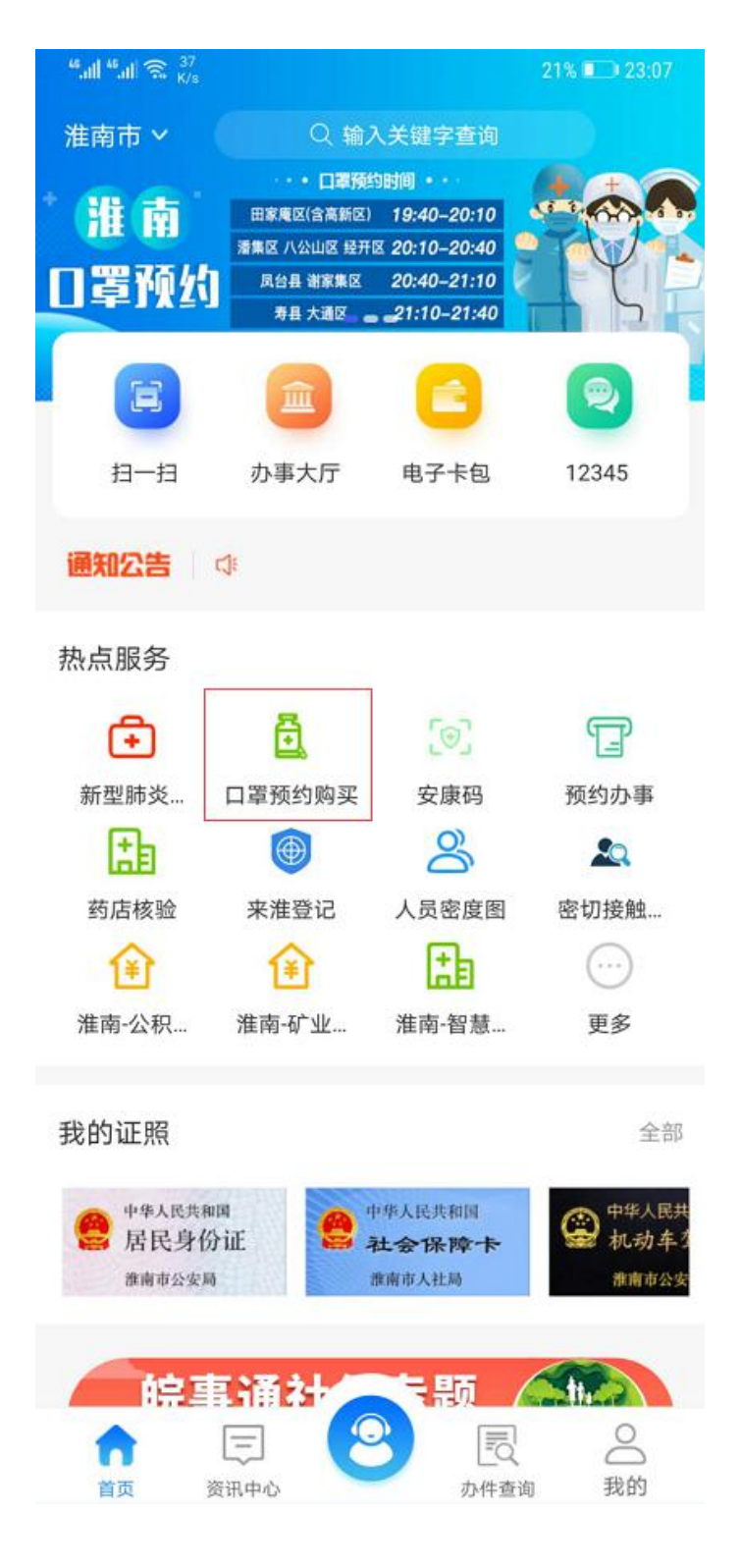

第五步:选择购买地区(如:大通区、八公山区、田家庵区等),点击确定。

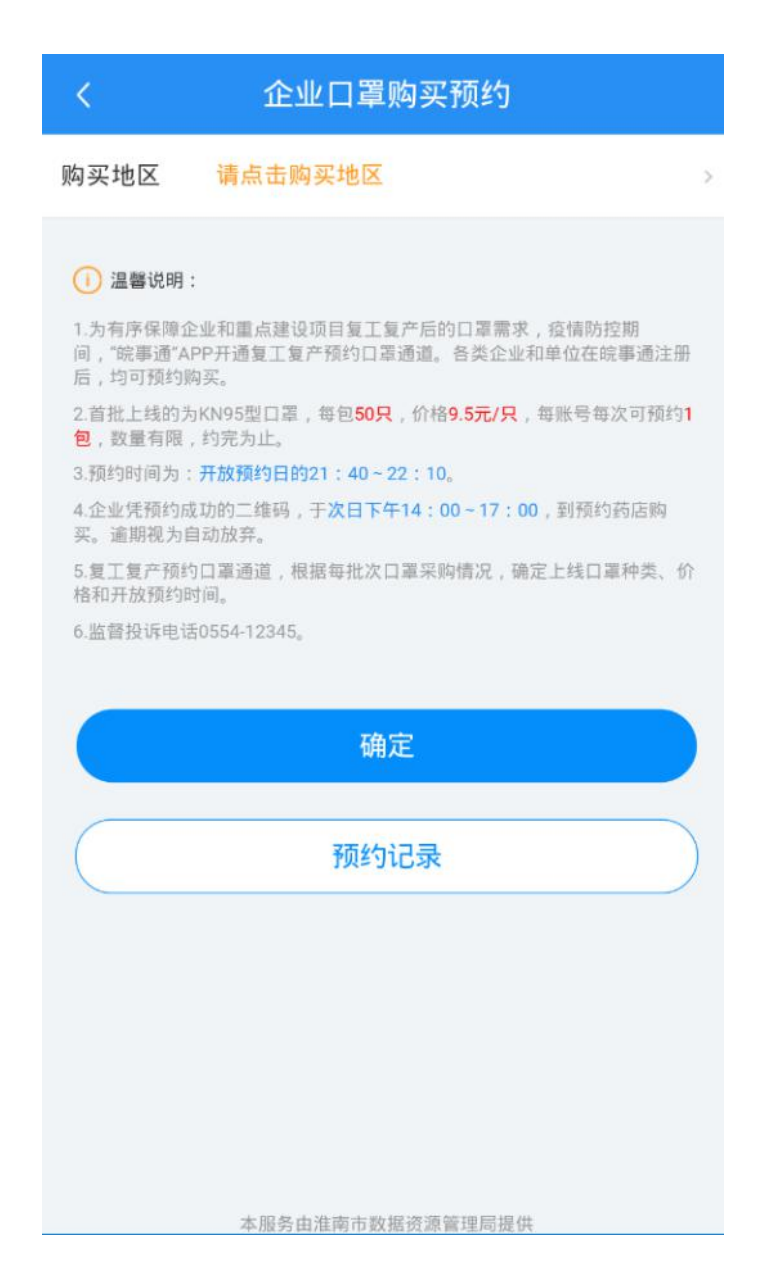

第六步:选择就近的药店进行预约,选择好药店之后进入下一步确认购买企业信息,信息确认完成之后,点击立即预约。

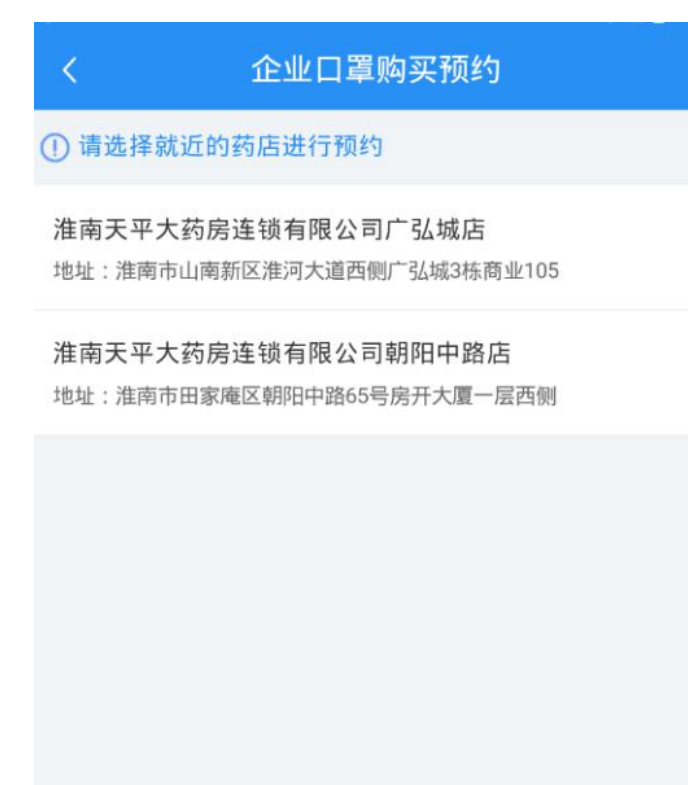

| <    | 企业口罩购买预约    |
|------|-------------|
| 企业名称 | 田家庵二二世二二二二二 |
| 购买数量 | 50          |
| 验证码  | 请输入验证码 245~ |
|      |             |
|      | 立即预约        |
|      |             |
|      |             |
|      |             |
|      |             |
|      |             |
|      |             |
|      |             |
|      |             |
|      |             |

第七步:预约成功后系统分配预约二维码如下图所示,可在口罩购买服务里打开 "口罩预约记录"按钮查看。企业凭预约成功的二维码,于次日下午 14:00-17:00,到预约药店购买。逾期视为自动放弃。

## 口罩预约购买

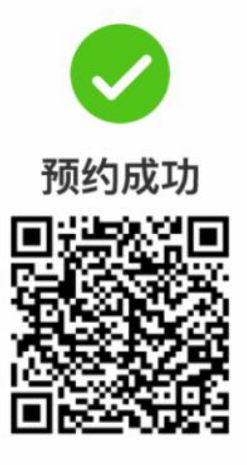

请您于 2020-31 ... 12:00~2020-33 12:00 到 淮南市、35房连锁有限公司 店 药店凭二维码进行购买,逾期作废。

返回

注:如果药房预约已满,将提示如下。

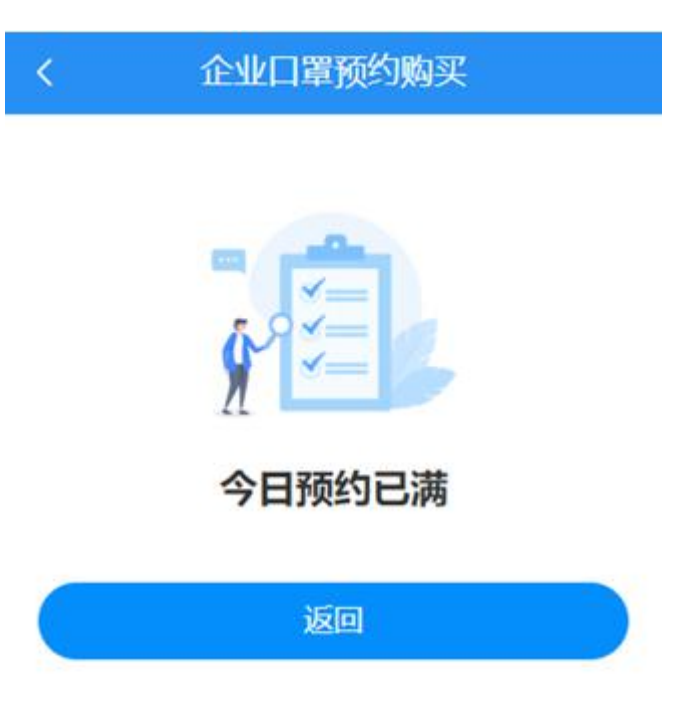

## 第八步: 预约成功后, 可在首页查看预约记录。凭二维码到药店进行预约购买。

企业口罩购买预约

```
购买地区 请点击购买地区
```

## (1) 温馨说明:

为有序保障企业和重点建设项目复工复产后的口罩需求,疫情防控期间,"院事通"APP开通复工复产预约口罩通道。各类企业和单位在皖事通注册后,均可预约购买。
2.首批上线的为KN95型口罩,每包50只,价格9.5元/只,每账号每次可预约1
数量有限,约完为止。
5.预约时间为:开放预约日的21:40~22:10。
4.企业凭预约成功的二维码,于次日下午14:00~17:00,到预约药店购买。

5.复工复产预约口罩通道,根据每批次口罩采购情况,确定上线口罩种类、价格和开放预约时间。

6.监督投诉电话0554-12345。

| 确定               |  |
|------------------|--|
| 预约记录             |  |
|                  |  |
|                  |  |
| 本服务由淮南市数据资源管理局提供 |  |

| く 企业口罩    | 國买预约记录 |     |
|-----------|--------|-----|
| 淮南,一药房连锁有 | 限公司    | 已预约 |
| 预约时间      | 2020   |     |
| 数量        |        | 50只 |
| 点击查看二维码   |        |     |
|           |        |     |
|           |        |     |
|           |        |     |
|           |        |     |
|           |        |     |
|           |        |     |
|           |        |     |
|           |        |     |
|           |        |     |
|           |        |     |
|           |        |     |
|           |        |     |